Courte formation et astuces sur l'Explorateur de fichier (ou File Explorer en anglais) de Windows 10

Denis St-Pierre, <u>Denis.St-Pierre@evolution-101.com</u> 13 février 2020, v1.1

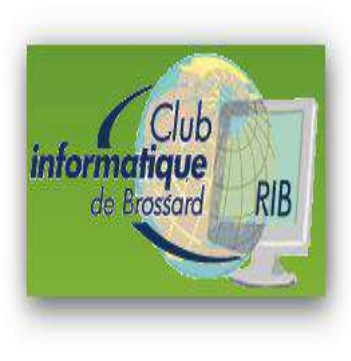

## La raison d'être de cette présentation sur l'Explorateur de fichier

- Tout dans Windows s'articule autour de fichiers
- Toutes les tâches que vous faites sur un ordinateur utilisent et génèrent des fichiers, par exemple :
  - Quand vous **importez les photos** de votre carte mémoire, ce sont des fichiers.
  - Quand vous sauvegardez une **partie dans un jeu**, c'est un fichier.
  - Lorsque vous créez **un document Word**, c'est un fichier.
- J'espère que vous apprendrez des choses utiles.

A noter : certaines fonctions de l'explorateur de fichier ne seront pas présentées parce qu'elles sont auto-explicatives ou pas utilisées.

## Table des matières

- Introduction
- 1) Ruban File
- 2) Ruban Home
- 3) Ruban Share
- 4) Ruban View
- 5) OneDrive
- 6) Raccourcies
- Astuces en court de route

## 3 façons d'ouvrir l'Explorateur de fichier

•

0

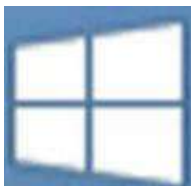

F

3. Ou, Windows key + E

- 1. Bouton démarrage, clique 'File Explorer'
- 2. Ou, taper 'File Explorer' dans le champ de recherche, en bas à gauche

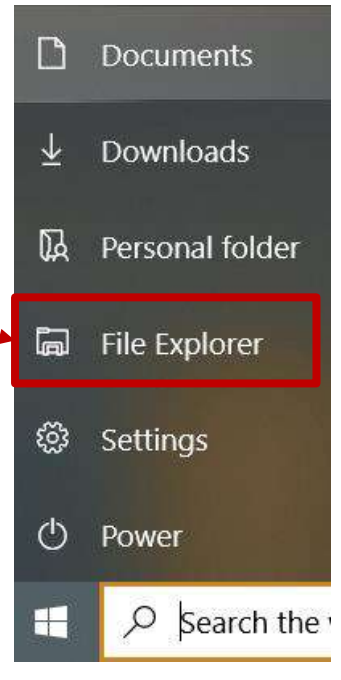

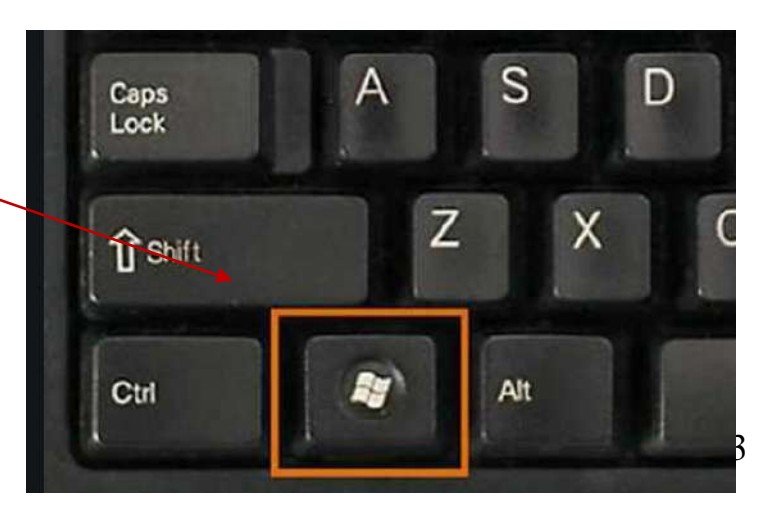

# Les 3 sections principales

| File Home Share                                                                                                    | View                                                      |                                                               |                          |                             |                                                 |                                                                                                    |                        |                                         |
|----------------------------------------------------------------------------------------------------|-----------------------------------------------------------|---------------------------------------------------------------|--------------------------|-----------------------------|-------------------------------------------------|----------------------------------------------------------------------------------------------------|------------------------|-----------------------------------------|
| Navigation Details pane<br>pane -<br>Panes                                                                                                    | Extra large icons E Lar<br>Small icons E Lisi<br>Tiles Co | ge icons E Medium icons<br>E Details<br>ntent<br>Layout       | *                        | Sort<br>by *<br>Current vie | y *<br>Imns *<br>columns to fit<br>ew           | <ul> <li>☐ Item check boxes</li> <li>☑ File name extensions</li> <li>☑ Hidden items</li> <li>Show/hide</li> </ul> | Hide selected items    | Options                                 |
| $\leftarrow \rightarrow \checkmark \uparrow \checkmark \diamond \circ$                                                                                                    | Quick access >                                            |                                                               |                          |                             |                                                 |                                                                                                    |                        |                                         |
| 🗸 🖈 Quick access                                                                                                    | ^ ~                                                       | Frequent folders (9)                                          |                          |                             |                                                 |                                                                                                    |                        |                                         |
| <ul> <li>Documents</li> <li>Downloads</li> <li>PhotoWeb</li> <li>DATA (D:)</li> <li>Windows (C:)</li> <li>Desktop</li> <li>Documents</li> <li>Test1</li> <li>Test2</li> </ul> | * * * * *                                                 | Documents<br>This PCWindows (C:)<br>This PCTest2<br>DATA (D:) |                          |                             | Downloads<br>This PC<br>Desktop<br>This PC<br>* |                                                                                                    | Phote<br>DATA          | oWeb<br>A (D:)<br>Iments<br>A (D:)\deni |
| <ul> <li>Desktop</li> <li>OneDrive</li> <li>test</li> </ul>                                                                                                    | _                                                         | RIB-Gestion-de-fich                                           | iers0.5.pj<br>iers0.4.pj | ot                          |                                                 |                                                                                                    | This PC\D<br>This PC\D | ocuments<br>ocuments                    |
| <ul> <li>2 Denis St-Pierre</li> <li>This PC</li> </ul>                                                                                                    |                                                           | a Pensees.docx<br>zzz (3) - Copy - Cop                        | y.docx                   |                             |                                                 |                                                                                                    | This PC\D<br>DATA (D:) | ocuments<br>\Test1                      |

## 3 façons de cacher ou afficher le ruban

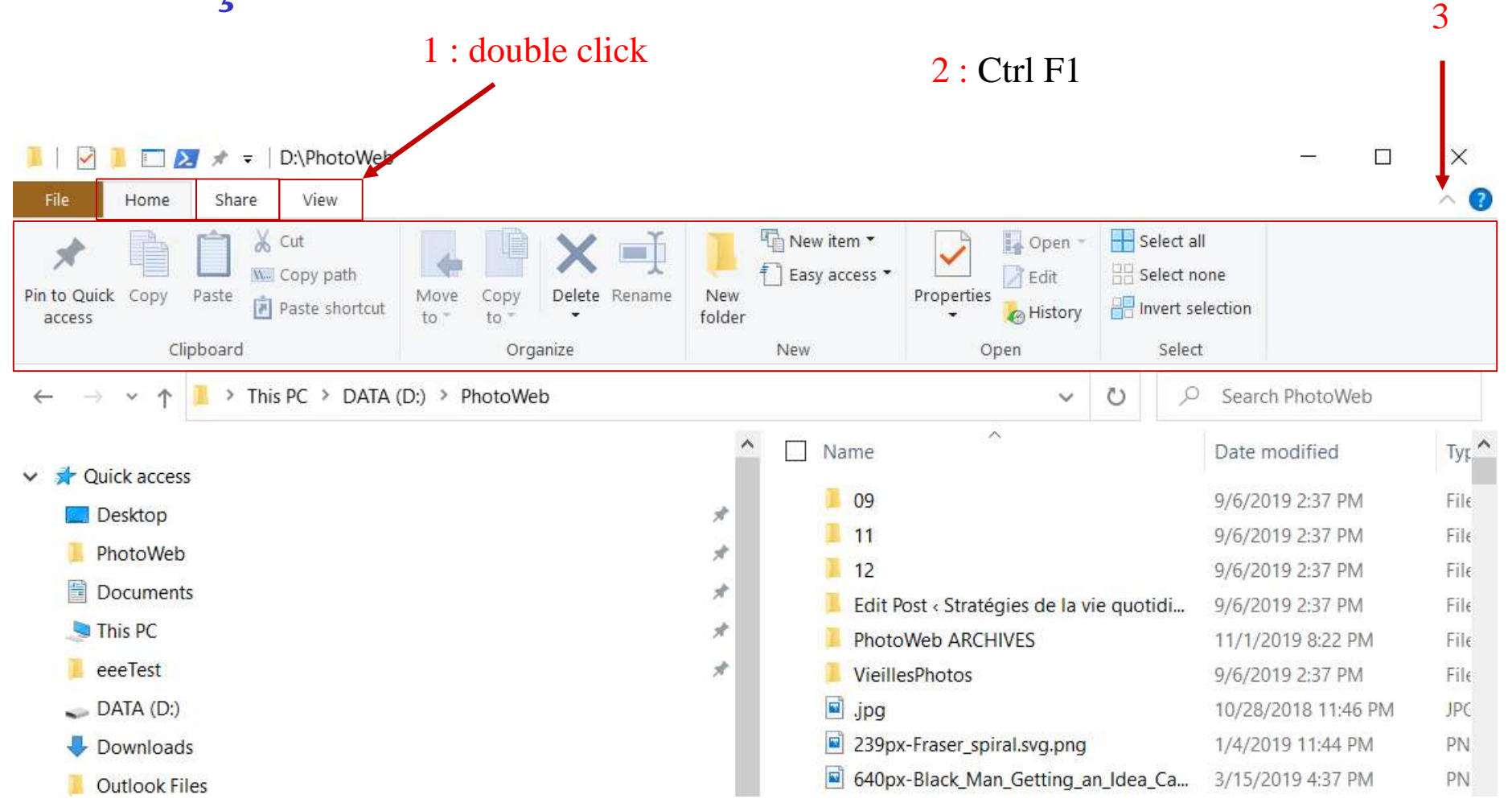

## 1) Ruban File

| File Home Share                                                                                               | e View                                                                                                 |                  |                         |                                                                                              |                                                                                          |                     |                     |
|----------------------------------------------------------------------------------------------------|----------------------------------------------------------------------------------------------------|------------------|-------------------------|----------------------------------------------------------------------------------------------|------------------------------------------------------------------------------------------|---------------------|---------------------|
| Navigation Details pane                                                                                       | Extra large icons Large icons<br>Small icons<br>Tiles                                                  | Medium icons     | <pre>\$ Sort by ▼</pre> | <ul> <li>☐ Group by ▼</li> <li>☐ Add columns ▼</li> <li>☐ Size all columns to fit</li> </ul> | <ul> <li>Item check boxes</li> <li>File name extensions</li> <li>Hidden items</li> </ul> | Hide selected items | Options             |
| Panes                                                                                                    | Layout                                                                                                 |                  |                         | Current view                                                                                 | Show/hide                                                                                |                     |                     |
|                                                                                                    |                                                                                                    |                  |                         |                                                                                              |                                                                                          |                     |                     |
| File         Open <u>n</u> ew window         Open Windows PowerShell         Change folder and search options | Frequent places       1     Desktop       2     PhotoWeb       3     Documents       4     This PC     | *<br>*<br>*<br>* | <b>Open</b><br>Ouvre    | <b>new Window</b><br>une fenêtre                                                             |                                                                                          |                     |                     |
| ? Help                                                                                                    | <ul> <li><u>5</u> eeedeCeTest</li> <li><u>6</u> Avantle5février</li> <li><u>7</u> DATA (D:)</li> </ul> | * 2.             | <b>Open</b><br>Ouvre    | Windows Pow<br>un fenêtre pou                                                                | v <b>erShell</b><br>1r des 'comma                                                        | ndes sys            | stèmes <sup>*</sup> |
|                                                                                                    | <ul> <li><u>8</u> Downloads</li> <li><u>9</u> D-Download</li> <li>D-MS-officeClipart</li> </ul>        |                  | Chang<br>Page s         | <b>ge folder and s</b><br>ruivante                                                           | search option                                                                            |                     |                     |
|                                                                                                    |                                                                                                    | 4.               | <b>Help</b><br>Aide     |                                                                                              |                                                                                          |                     |                     |
|                                                                                                    |                                                                                                    | 5.               | <b>Close</b><br>Ferme   | (ou Ctrl W)<br>l'Explorateur                                                                 | sélectionné                                                                              |                     |                     |
|                                                                                                    |                                                                                                    | <b>` 6.</b>      | <b>Frequ</b><br>Sélecti | ent places                                                                                   | ents du Quick                                                                            | Access              | 6                   |

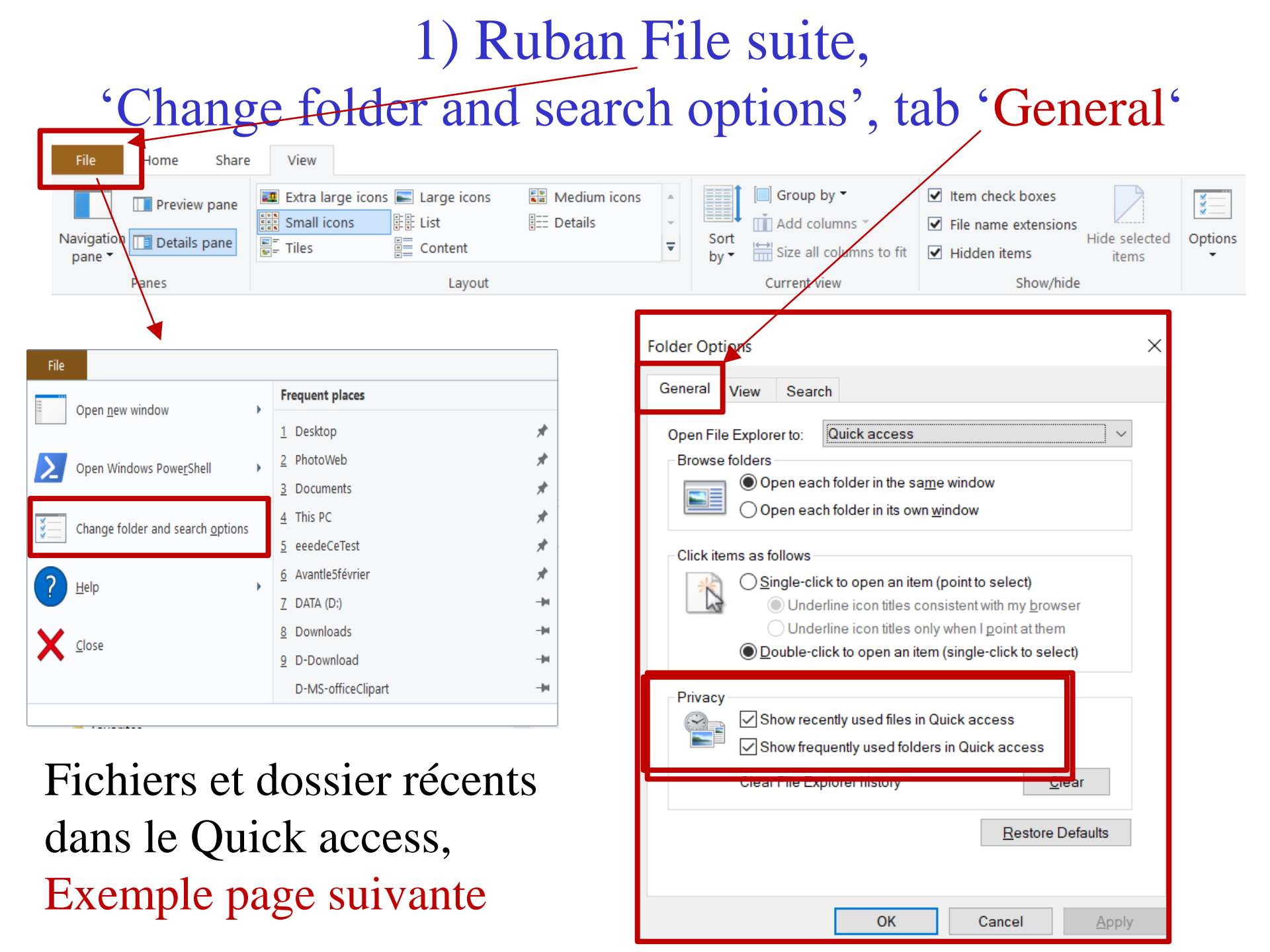

## Exemples de

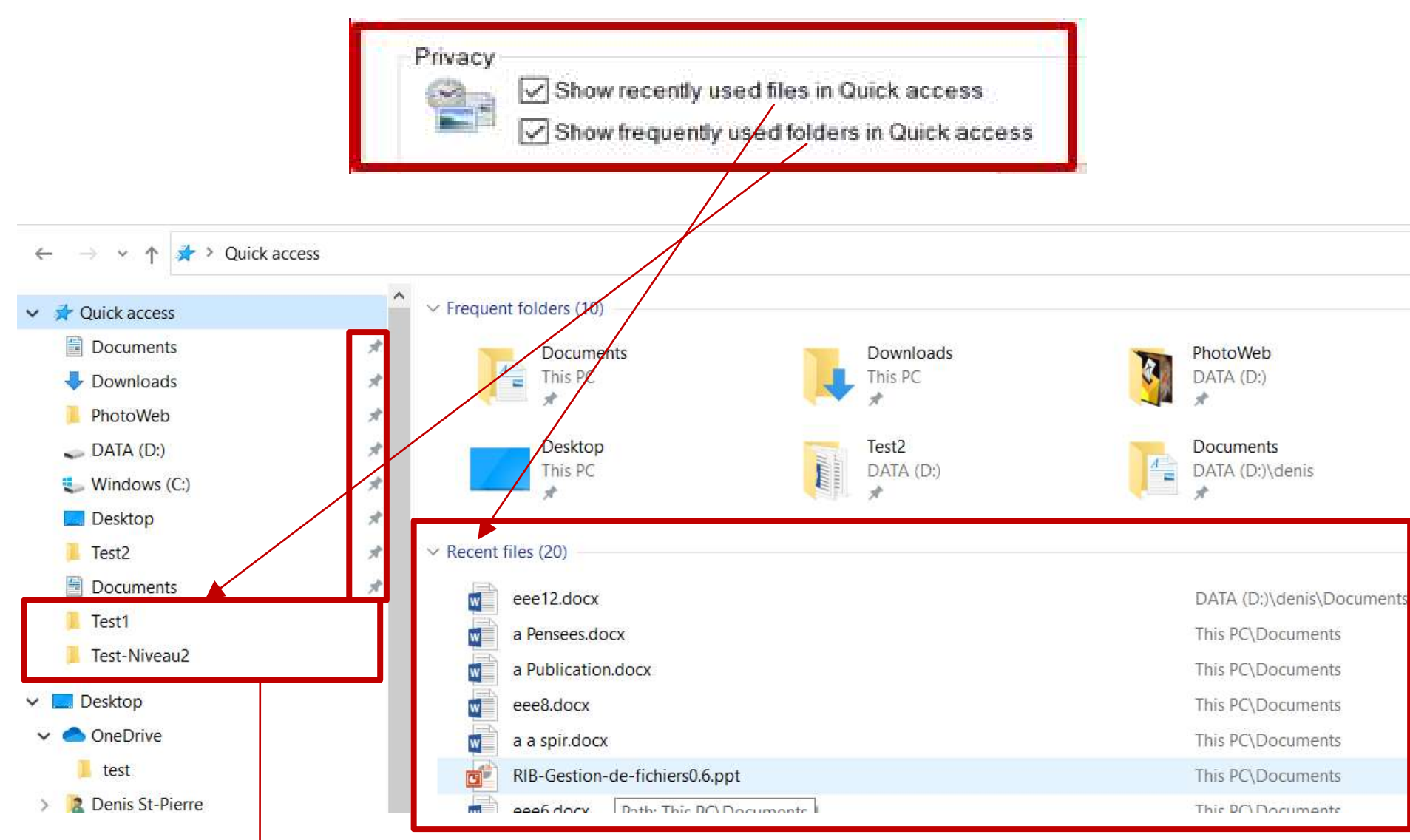

Soit les dossiers du Quick access sans l'icône d'épingle (pin)

## 2) Ruban Home, Ajouter un répertoire au Quick access

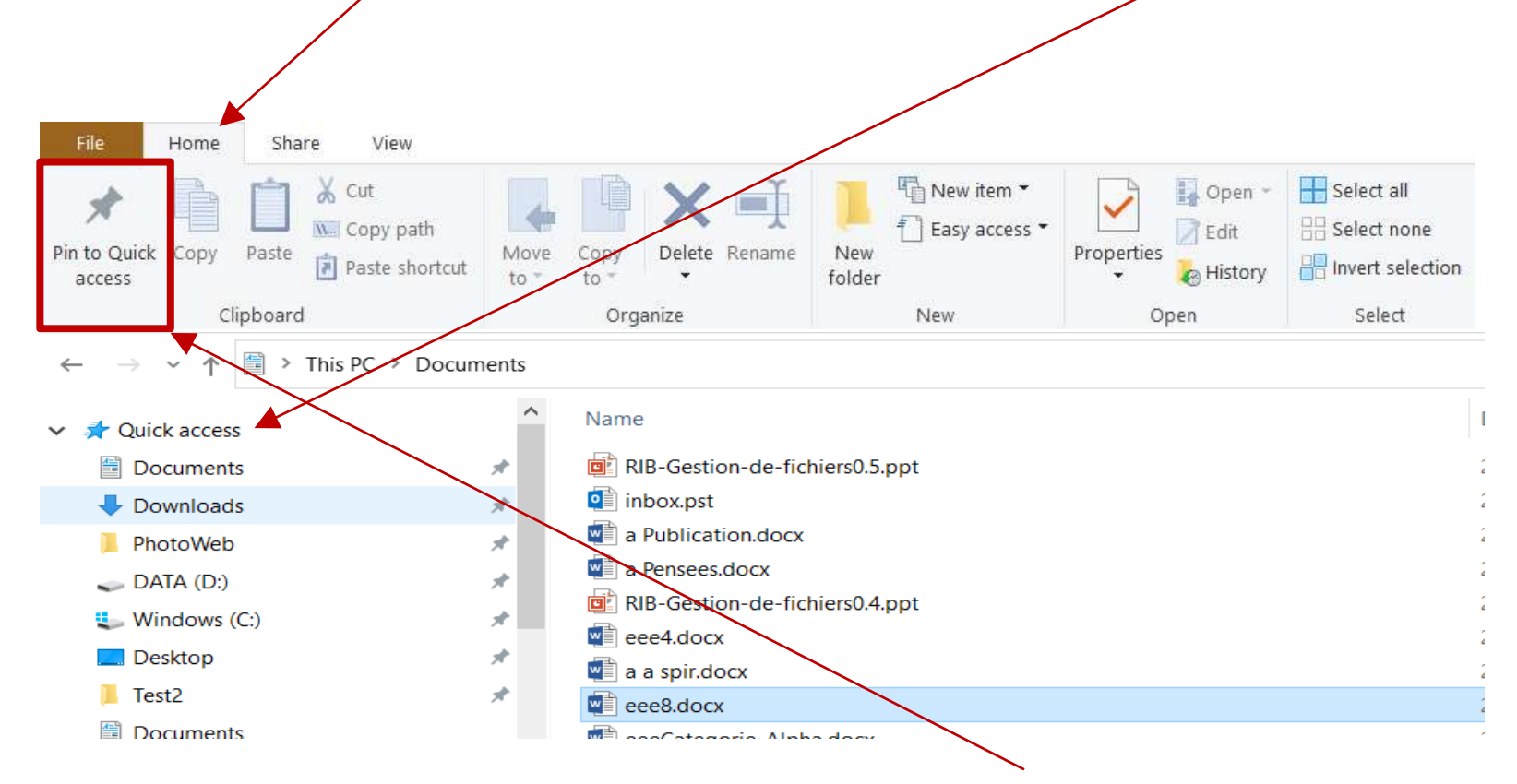

Sélectionnez un répertoire et cliquez sur le bouton 'Pin to Quick access'

#### Ou

Sélectionnez un répertoire, cliquez à droite et choisissez :

Pin to Start

## Ajouter la corbeille (Recycle Bin) dans le Quick Access

Dans la barre d'adresse, tapez <u>Recycle Bin</u> et appuyez sur Enter,

Puis faites glisser l'icône de la corbeille de la barre d'adresse vers Quick access

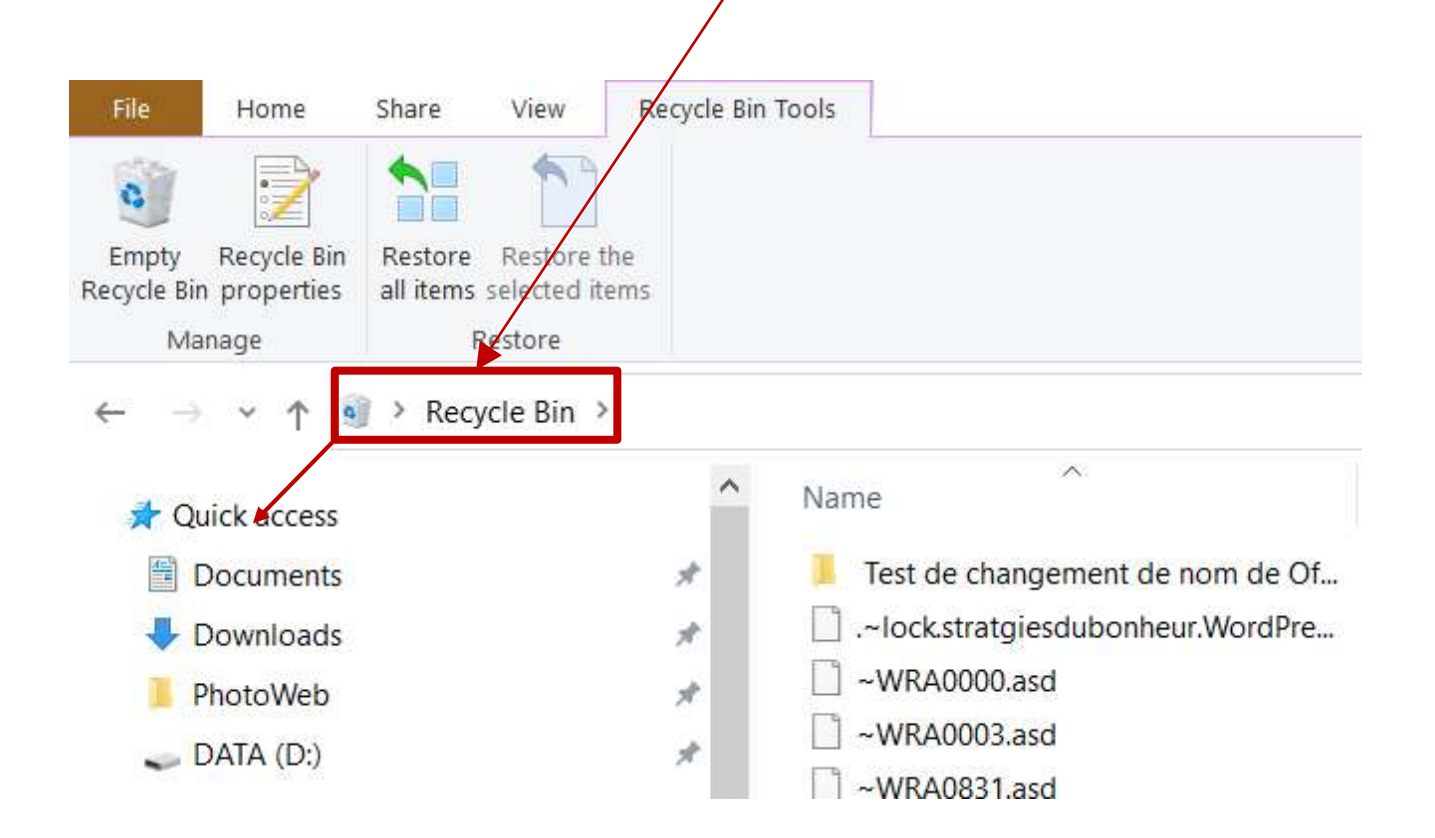

## 2) Ruban 'Home' et ses 5 groupes

| File Home Share                                                              | view Drive Too                        | Is                            |                                    |                                |                                               |
|------------------------------------------------------------------------------|---------------------------------------|-------------------------------|------------------------------------|--------------------------------|-----------------------------------------------|
| Pin to Quick Copy Paste access                                               | Cut<br>Copy path<br>Paste shortcut    | Copy<br>to *<br>Organize      | New item •<br>New<br>folder<br>New | Properties<br>• Open<br>• Open | Select all<br>Select none<br>Invert selection |
| ← → × ↑ 📌 > Quick                                                            | access                                |                               |                                    |                                |                                               |
| 🗸 📌 Quick access                                                             | ▲ v Freq                              | uent folders (9)              |                                    |                                |                                               |
| <ul> <li>Documents</li> <li>Downloads</li> </ul>                             | *                                     | Documents<br>This PC          | Downloa<br>This PC                 | ds                             | PhotoWeb<br>DATA (D:)                         |
| <ul> <li>Photoweb</li> <li>DATA (D:)</li> <li>Windows (C:)</li> </ul>        | 7<br>7<br>1                           | Windows (C:)<br>This PC       | Desktop<br>This PC                 |                                | Documents<br>DATA (D:)\deni                   |
| <ul> <li>Desktop</li> <li>Documents</li> <li>Test1</li> <li>Test2</li> </ul> | *                                     | Test2<br>DATA (D:)            |                                    |                                |                                               |
| 🗸 📃 Desktop                                                                  | ✓ Rece                                | ent files (20)                |                                    |                                |                                               |
| 🗸 📥 OneDrive                                                                 |                                       | RIB-Gestion-de-fichiers0.5.pp | ot                                 |                                | This PC\Documents                             |
| 1 test                                                                       |                                       | a Publication.docx            |                                    |                                | This PC\Documents                             |
| > 🙎 Denis St-Pierre                                                          |                                       | a Pensees.docx                |                                    |                                | This PC\Documents                             |
| 🗸 🤙 This PC                                                                  | w                                     | eee4.docx                     |                                    |                                | This PC\Documents                             |
| > 🧊 3D Objects                                                               | w                                     | zzz (3) - Copy - Copy.docx    |                                    |                                | DATA (D:)\Test1                               |
| > 📃 Desktop                                                                  | G                                     | RIB-Gestion-de-fichiers0.4.pp | ot                                 |                                | This PC\Documents                             |
| > 🖆 Documents                                                                |                                       | eee10.docx                    |                                    |                                | DATA (D:)\denis\Do                            |
| > 🕂 Downloads                                                                |                                       | a a spir.docx                 |                                    |                                | This PC\Documents                             |
| > 🎝 Music                                                                    | W                                     | eee11Amour.docx               |                                    |                                | DATA (D:)\denis\Do                            |
| > 🔄 Pictures                                                                 |                                       | eeeAmour.docx                 |                                    |                                | DATA (D:)\denis\Do                            |
| > 📕 Videos                                                                   |                                       | A URL.docx                    |                                    |                                | This PC\Documents                             |
| > 🐛 Windows (C:)                                                             |                                       | Albert Jacquard.jpg           |                                    |                                | DATA (D:)\PhotoWel                            |
| > 🥪 DATA (D:)                                                                | i i i i i i i i i i i i i i i i i i i | Dame-marche-en-foret.jpg      |                                    |                                | DATA (D:)\PhotoWel                            |

#### 2) Ruban Home, groupe Clipboard : Copy, cut & Paste Home Share View New item \* Select all 🛃 Open 👻 Cut Easy access Select none W. Copy path Z Edit Pin to Quick Move Delete Rename New Properties Copy Invert selection rtcut A History folder access to to Clipboard Organize New Select Open

Copy, Cut and Paste peuvent <u>traiter</u> <u>des répertoires</u> autant que des fichiers.

On peut aussi faire ces 3 opérations en sélectionnant et en glissant vers le répertoire de destination : **page suivante** 

## Couper, copier et coller avec la souris

Si vous glissez avec votre souris à <u>l'intérieur du même lecteur</u> (ex. de c: à c:), cela devient automatiquement une <u>déplacement</u>, non pas une copie (cut & paste)

Si vous glissez avec votre souris des fichiers à <u>l'extérieur du lecteur</u> (ex. de c: à d:), alors cela devient automatiquement <u>une copie</u>, non pas un déplacement (copy & paste)

Pour forcer un déplacement (cut & paste), peu importe le lecteur, appuyez sur Shift pendant le déplacement

Pour forcer une copie (copy & paste), peu importe le lecteur, appuyez sur Ctrl pendant le déplacement.

## Astuce : 2 moitiés d'écran pour 2 Explorateurs

Pour déplacer/copier plusieurs fichiers ou répertoires :

- 1. Windows' + flèche gauche : diminue de moitié la portion occupé de la fenêtre
- 2. Ouvrir un second Explorateur (Windows E) :
- 3. 'Windows' + flèche droite diminue de moitié la portion occupé de la fenêtre

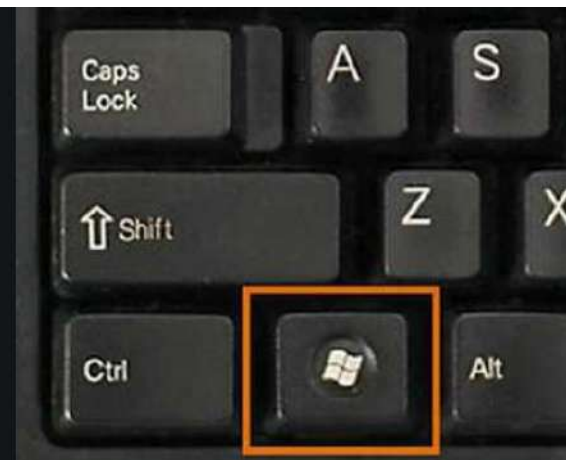

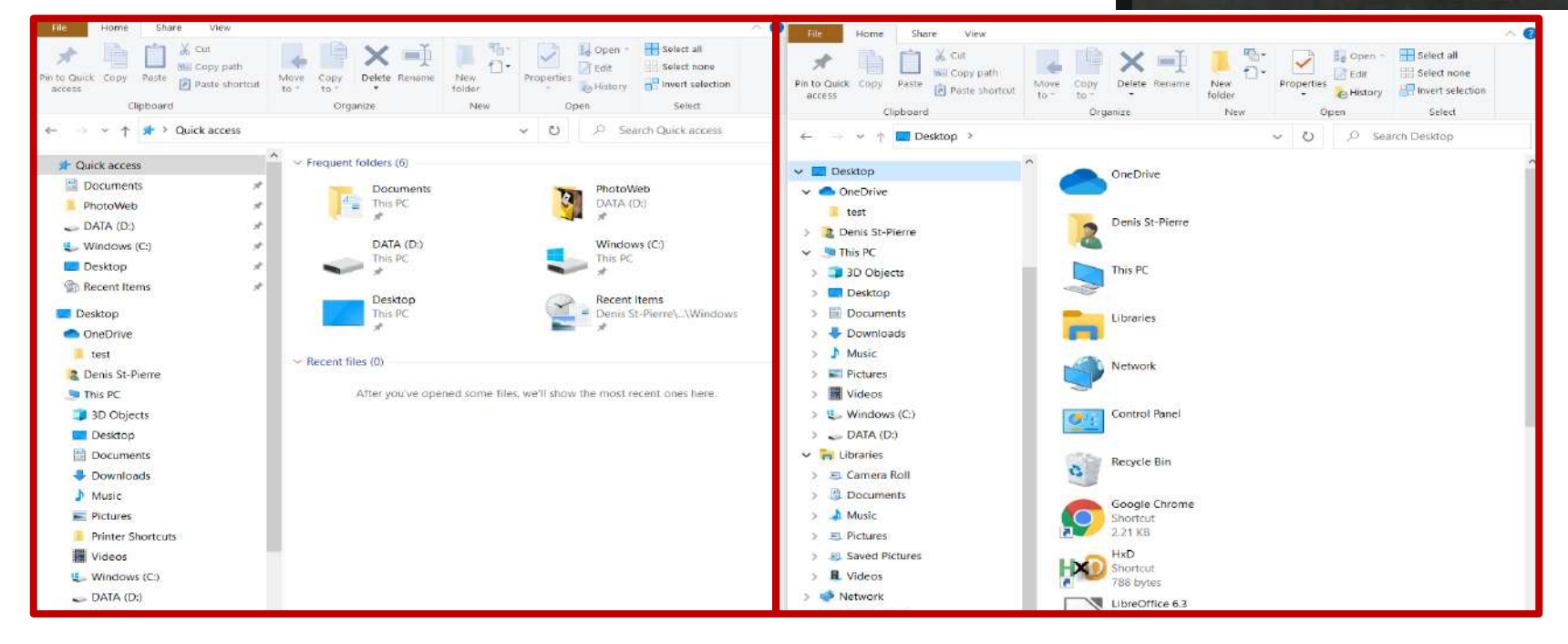

Si ça ne fonctionne pas, activer l'option suivante : System / Multitasking / Snap Windows

Si '2 moitiés d'écran' de la page précédente ne fonctionne pas, vous devez activer 'Snap windows', voici comment :

## Settings > System > Multitasking

| ← Settings              |                                                                                                    |
|-------------------------|----------------------------------------------------------------------------------------------------|
| 命 Home                  | Multitasking                                                                                                    |
| Find a setting          | Work with multiple windows                                                                                                |
| System                  | Drag windows to the sides or corners of your screen and they'll automatically size to fit perfectly, side by side.        |
| Display                 | Snap windows                                                                                                    |
| ላ») Sound               | On On                                                                                                    |
| Notifications & actions | When I snap a window, automatically size it to fill available space When I snap a window, show what I can snap next to it |
| J Focus assist          | When I resize a snapped window, simultaneously resize any adjacent snapped window                                         |
| () Power & sleep        |                                                                                                    |
| Battery                 | Timeline                                                                                                    |
|                         | Show suggestions in your timeline                                                                                         |
| □ Storage               | On On                                                                                                    |
| - Tablet mode           |                                                                                                    |

15

## Couper, copier et coller avec la souris

Si vous glissez avec votre souris à <u>l'intérieur du même lecteur</u> (ex. de c: à c:), cela devient automatiquement une <u>déplacement</u>, non pas une copie (cut & paste)

Si vous glissez avec votre souris des fichiers à <u>l'extérieur du lecteur</u> (ex. de c: à d:), alors cela devient automatiquement <u>une copie</u>, non pas un déplacement (copy & paste)

Pour forcer un déplacement (cut & paste), peu importe le lecteur, appuyez sur Shift pendant le déplacement

Pour forcer une copie (copy & paste), peu importe le lecteur, appuyez sur Ctrl pendant le déplacement.

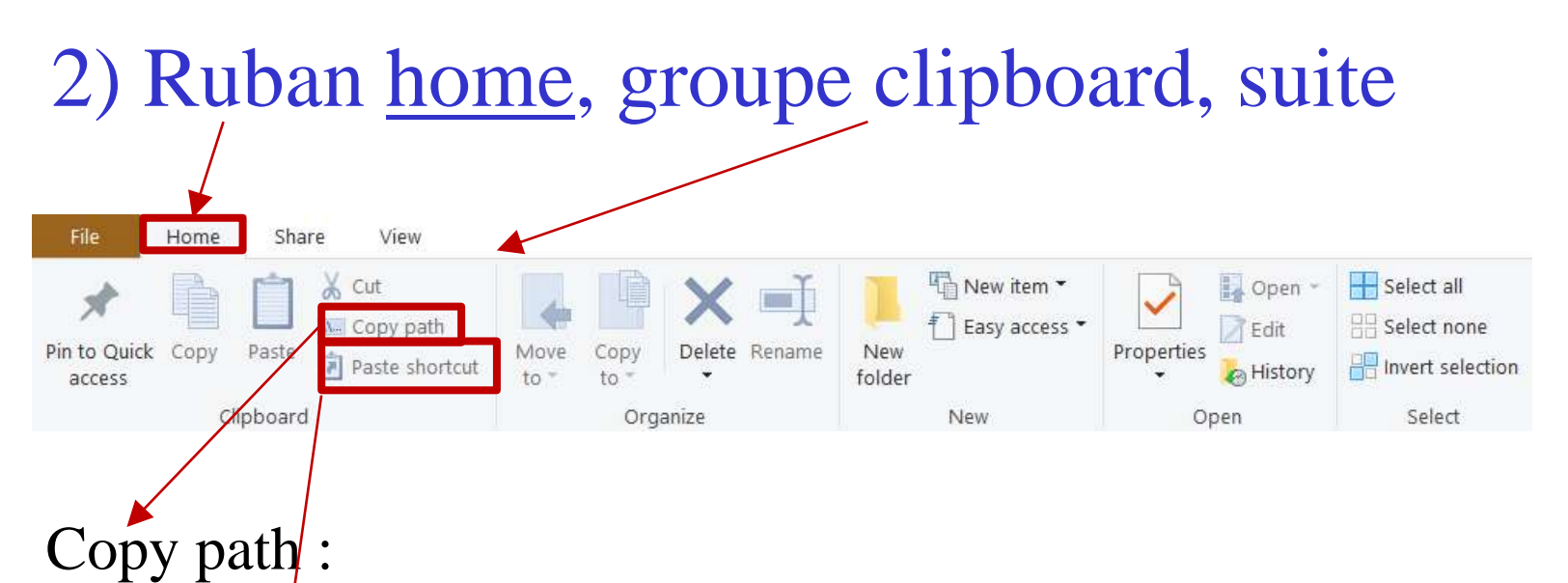

Copie le chemin complet des éléments sélectionnés (fichiers et dossiers) enveloppés de guillemets dans le Presse-papier.

 $Par exemple: "D:\Test1\test2\test3\test4\test5\test6\"$ 

Paste shortcut :

Créer un raccourcie pour le fichier ou le répertoire présent dans le Presse-papiers (clipboard).

Si 'Paste shortcut' est un déactivé (gris), alors Presse-papier vide.

## Astuce : 2 autres façons de créer des shortcuts

- Placer la souris sur le document visé, clique de droite et choisir 'Send to' et
- Choisir 'Desktop (create shortcut)'

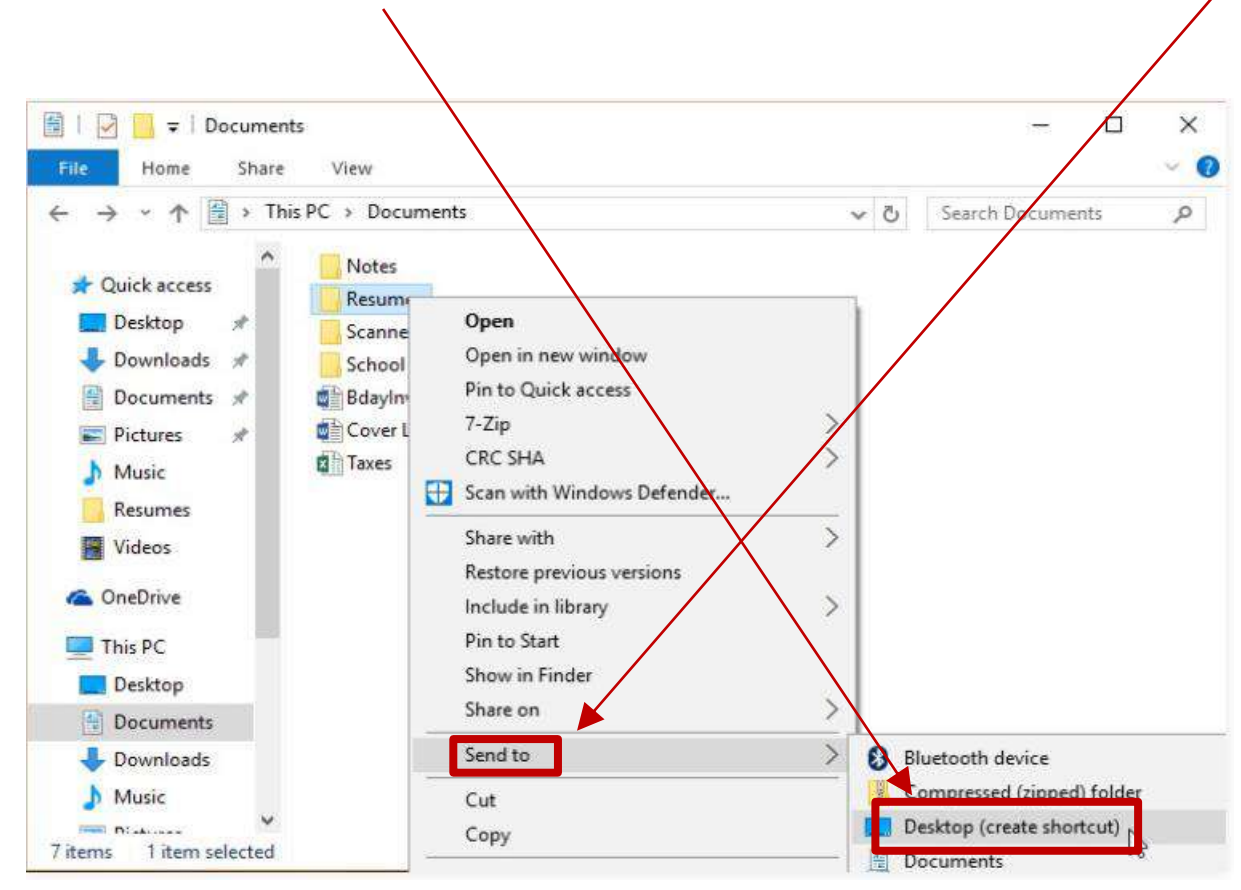

ou

• Maintenir la touche Alt, puis cliquer et faire glisser le fichier vers le haut pour créer un raccourci, <u>dans le répertoire courant.</u>

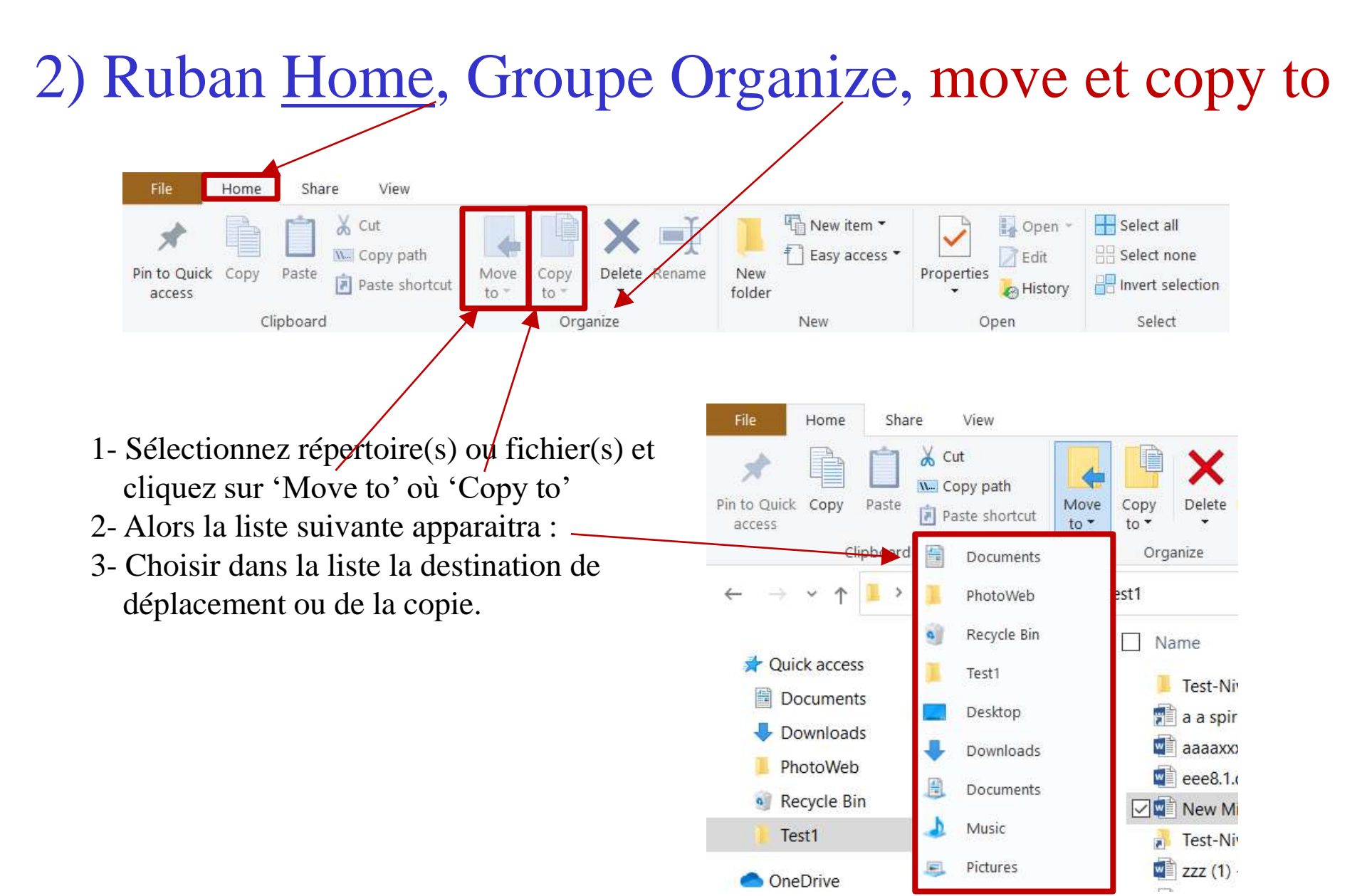

#### Qu'est ce que 'Send To'

#### Clique à droite

|   | <u>O</u> pen                                  |   |                            |
|---|-----------------------------------------------|---|----------------------------|
|   | Create a new video                            |   |                            |
|   | Edit with Photos                              |   |                            |
|   | Edit with Paint 3D                            |   |                            |
|   | Set as desktop <u>b</u> ackground             |   |                            |
|   | <u>E</u> dit                                  |   |                            |
|   | <u>P</u> rint                                 |   |                            |
|   | Rotate righ <u>t</u>                          |   |                            |
|   | Rotate <u>l</u> eft                           |   |                            |
|   | Cast to Device                                | > |                            |
| 2 | Edit with <u>N</u> otepad++                   |   |                            |
| ÷ | Scan with Windows Defender                    |   |                            |
| È | Share                                         |   |                            |
|   | Open wit <u>h</u>                             | > |                            |
|   | <u>A</u> dd to archive                        |   |                            |
|   | Add to "Photo jumeaux2017.rar"                |   |                            |
|   | Compress and email                            |   |                            |
|   | Compress to "Photo jumeaux2017.rar" and email |   |                            |
| 9 | WinZip                                        | > |                            |
|   | Restore previous versions                     |   |                            |
| Γ | Se <u>n</u> d to                              | > | 8 Bluetooth device         |
| _ | Cut                                           |   | Compressed (zipped) folder |
|   |                                               |   | 🥪 DATA (D) - Shortcut      |
|   |                                               |   | Desktop (create shortcut)  |
|   | Create <u>s</u> nortcut                       |   | Documents                  |
|   |                                               |   | Mail recipient             |

## Astuce : changer les repertoires de 'Send To'

- 1 Tapez Windows key+R pour ouvrir la fenêtre d'execution
- 2 Dans cette fenête, tapez "shell:sendto" et faire Enter

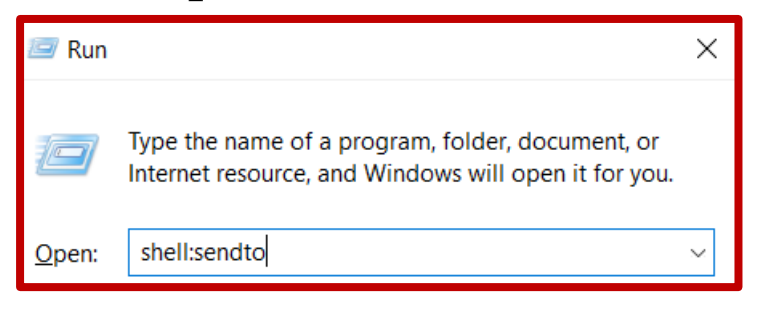

#### 3 Modifiez les repertoires (folders)

| $\leftarrow \rightarrow \checkmark \uparrow$ ] > Denis S | t-Pierre > AppDa | ata > Roaming > Microsoft > Windows > S | SendTo             |                  |   |
|----------------------------------------------------------|------------------|-----------------------------------------|--------------------|------------------|---|
| 📌 Quick access                                           | ^                | Name                                    | Date modified      | Туре             | S |
| Documents                                                | *                | 🤧 Bluetooth device                      | 2/3/2020 1:50 AM   | Shortcut         |   |
| 🖶 Downloads                                              | *                | 🔋 Compressed (zipped) folder            | 3/19/2019 12:49 AM | Compressed (zipp |   |
| PhotoWeb                                                 | *                | 👞 DATA (D) - Shortcut                   | 2/6/2020 5:19 PM   | Shortcut         |   |
| DATA (D:)                                                | *                | E Desktop (create shortcut)             | 3/19/2019 12:49 AM | Desktop Shortcut |   |
| Windows (C)                                              |                  | 🗄 Documents                             | 8/28/2019 3:24 PM  | MyDocs Drop Targ |   |
|                                                          |                  | Mail recipient                          | 3/19/2019 12:49 AM | Mail Service     |   |
| Desktop                                                  | ×                |                                         |                    |                  |   |
| Tect?                                                    |                  |                                         |                    |                  |   |

#### 2) Ruban Home, Groupe New Trois façons de créer un répertoire File Home Share View X Cut Select all New item Open \* Select none W. Copy path Easy access Edit Pin to Ouick CODV Paste Move Delete Rename New Properties Paste shortcut Invert selection A History folder to access to Clipboard Open Organize Select 1) Cliquez sur 'New folder' Folder Le répertoire 'New folder' sera créé AMD Radeon Settings Shortcut View Microsoft Access Database AB) 2) Cliquez sur 'New item' Sort by Bitmap image et choisir 'Folder' dans la liste Group by Microsoft Word Document Refresh Le répertoire 'New folder' sera créé OpenDocument Drawing آها P Customize this folder... Paste 3) Cliquez sur le bouton de droite et • Paste shortcut choisir 'New' dans la première fenêtre et Ctrl+Z Undo Delete choisir 'Folder' dans la seconde fenêtre Give access to **Q**() Le répertoire 'New folder' sera créé.

Microsoft PowerPoint Presentation Microsoft Publisher Document WinZip File Text Document Microsoft Excel Worksheet WinZip File 🔍 WinZip Zipx File New Properties

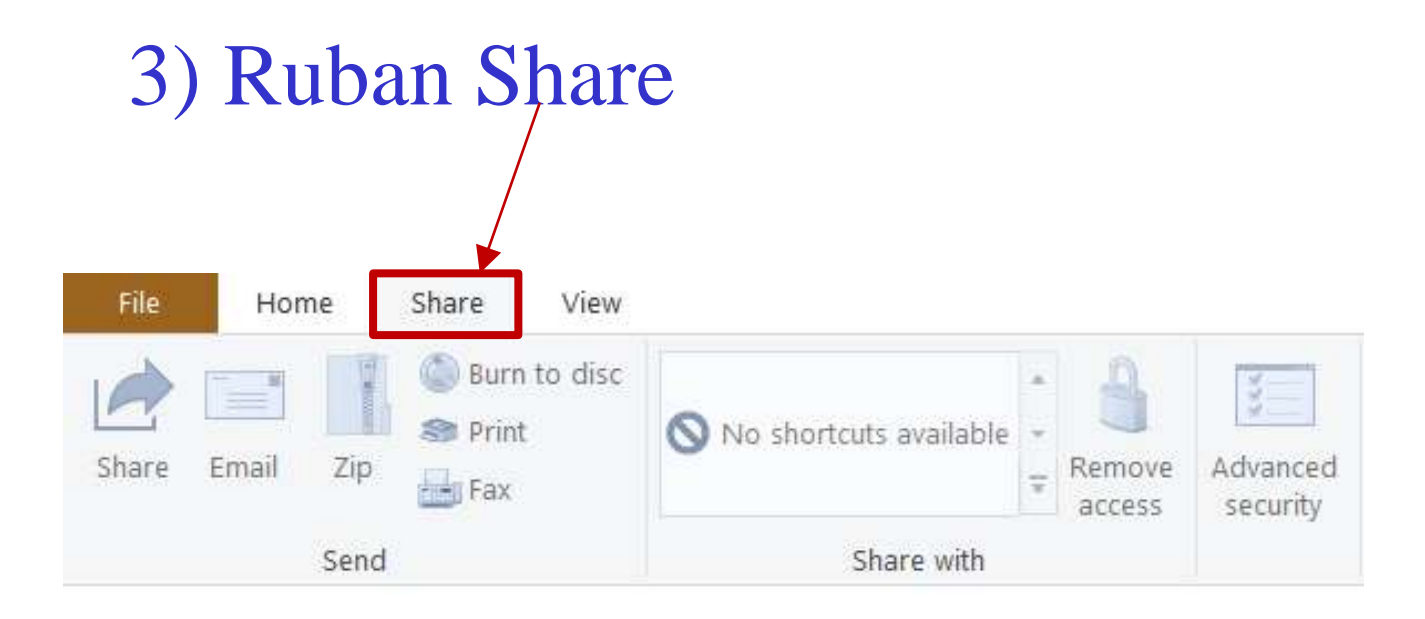

Ruban dédié au partage via :

Courriel, Skype, Onenote, impression, disque, etc.

## 4 Ruban View, Groupe Panes

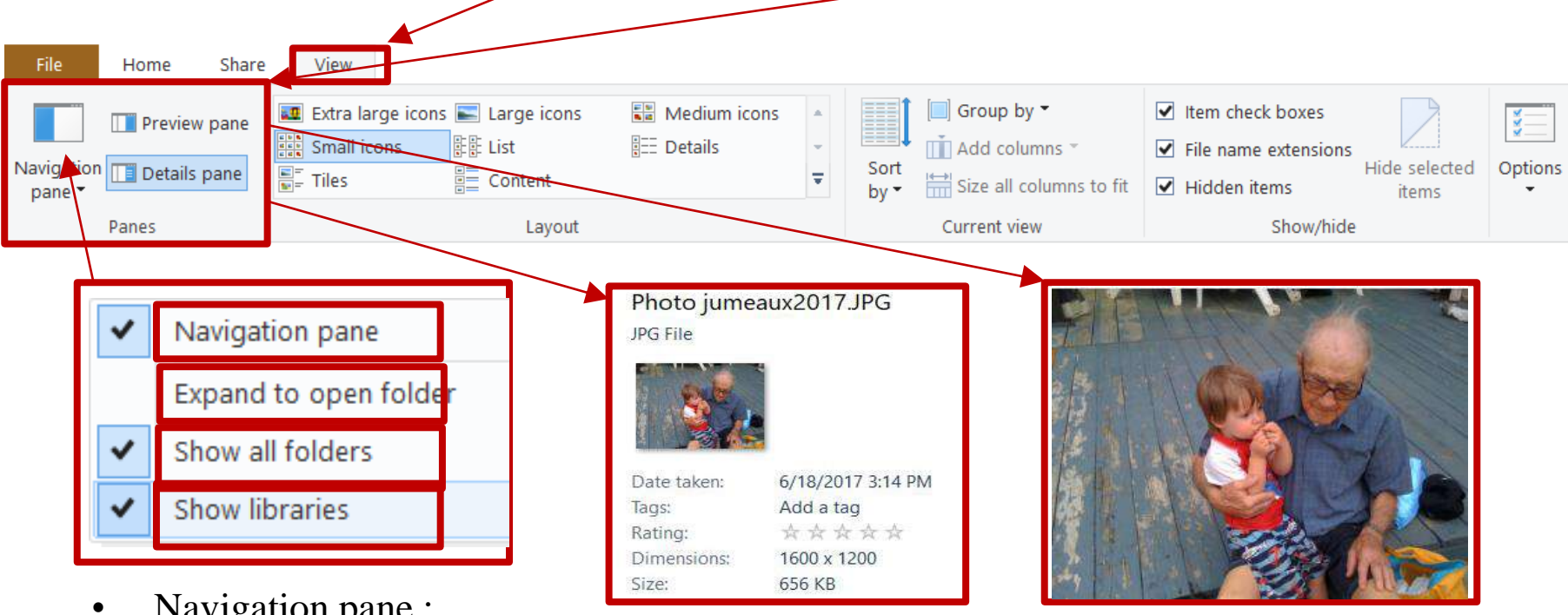

Navigation pane : Affiche la boîte de gauche qui sert à la navigation.

- Expand to open folder Syncronize ou pas le rectangle principal avec le 'Navigation Pane'.
- Show all folders Afficher ou pas des répertoires cachés, qui sont par défaut cachées.
- Show libraries

Afficher ou pas le répertoire 'Libraries', qui contient les librairies (bibliothèques) : Documents, Music, Pictures, Videos, Camera Roll, Saved Pictures

## Exemple de 'Preview Pane'

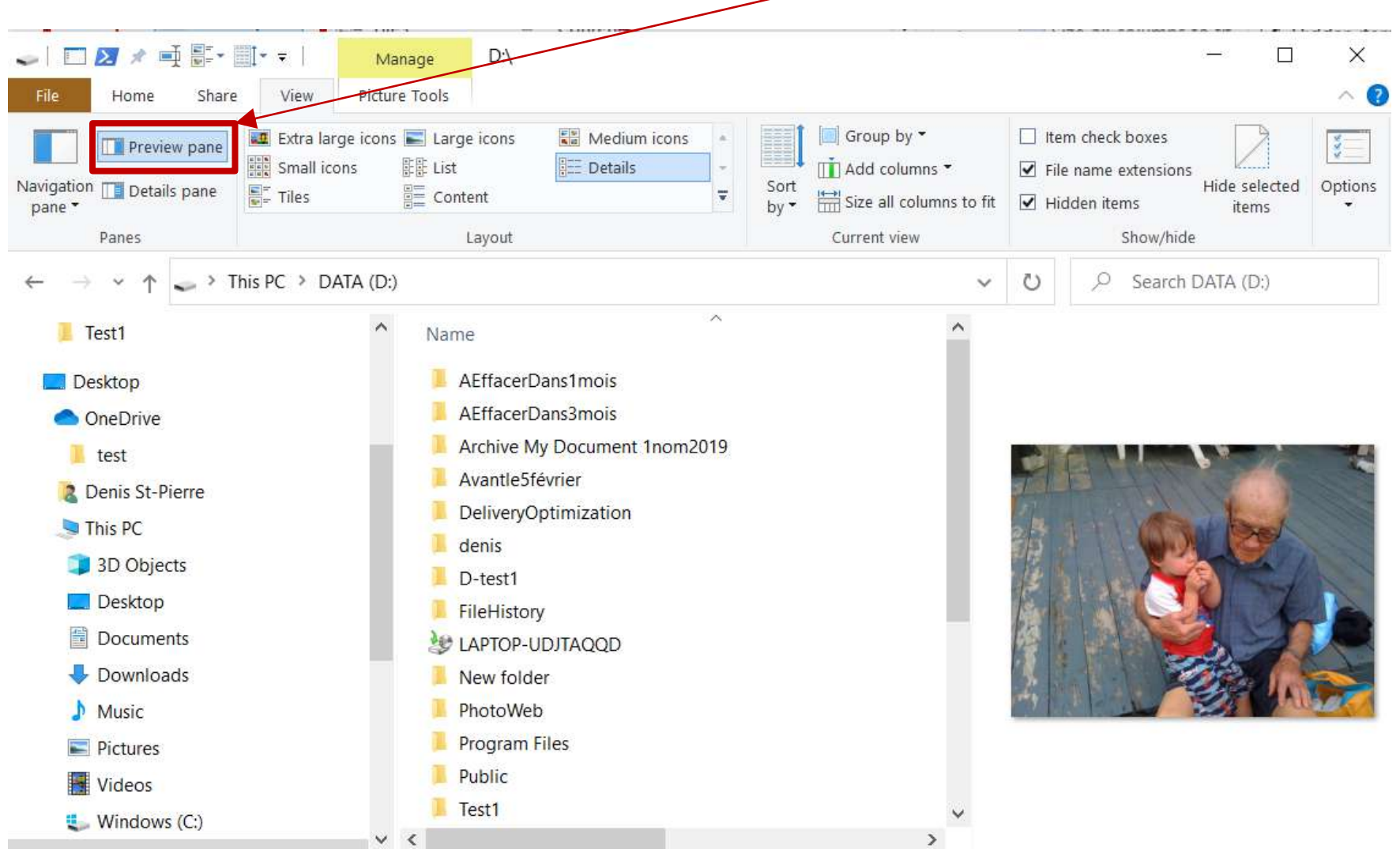

## Exemple de 'Details Pane'

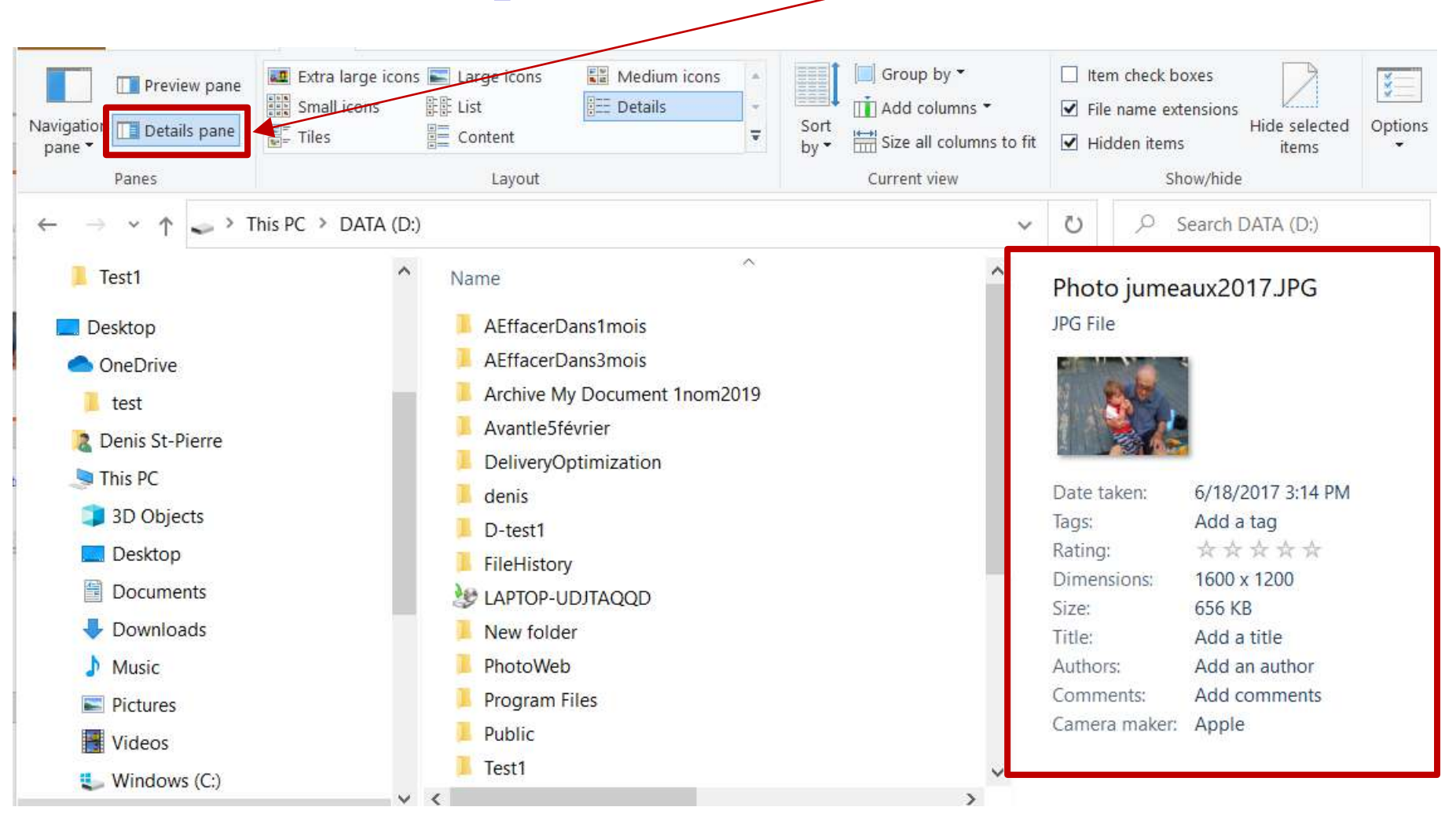

### 4 Ruban View, Show/hide :

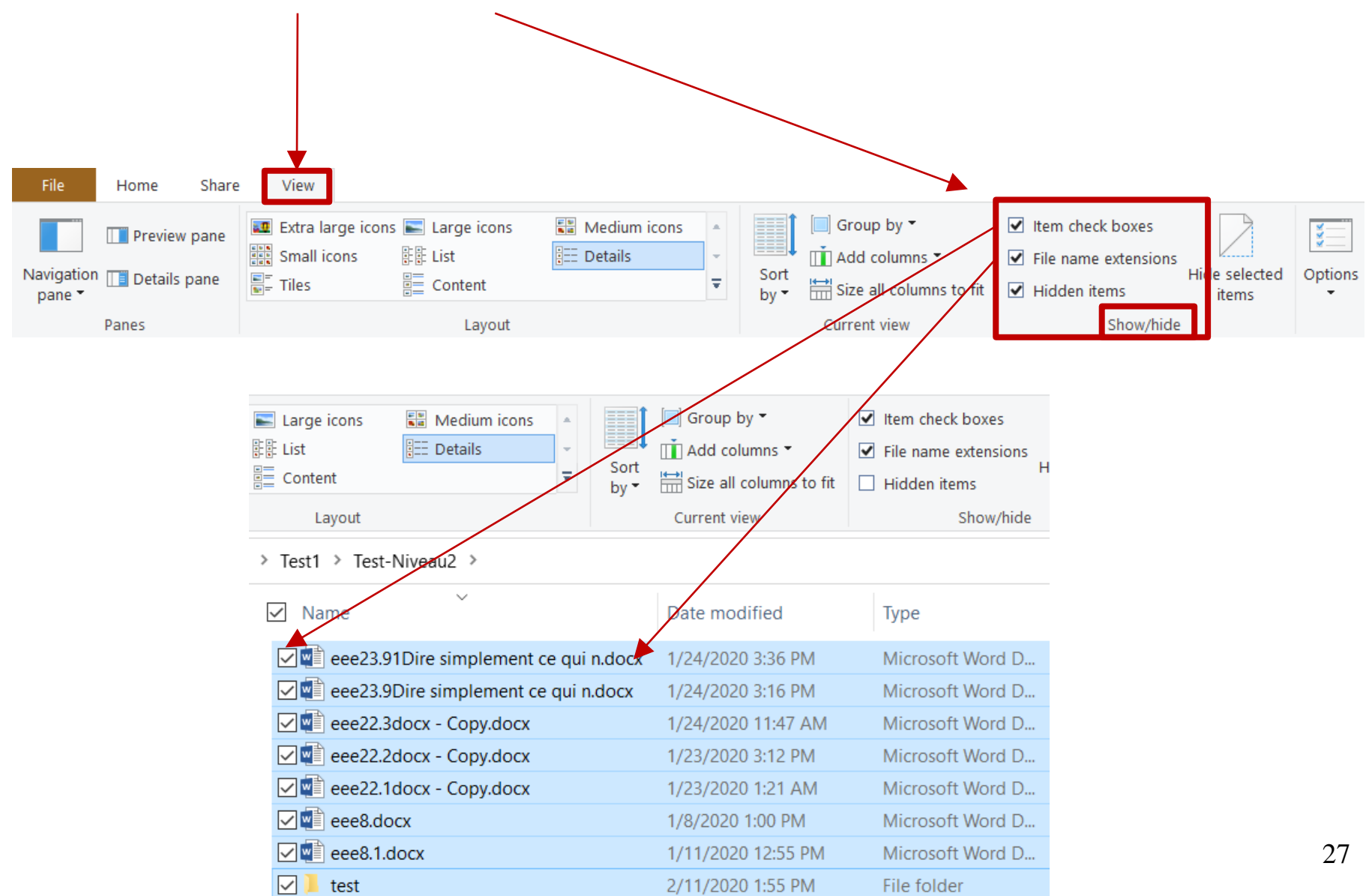

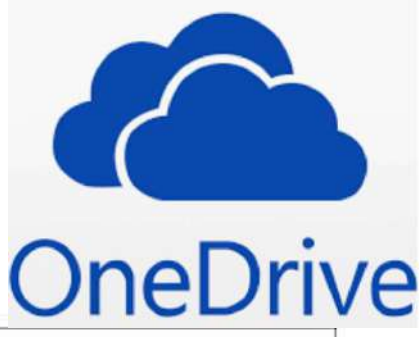

## 5) Onedrive

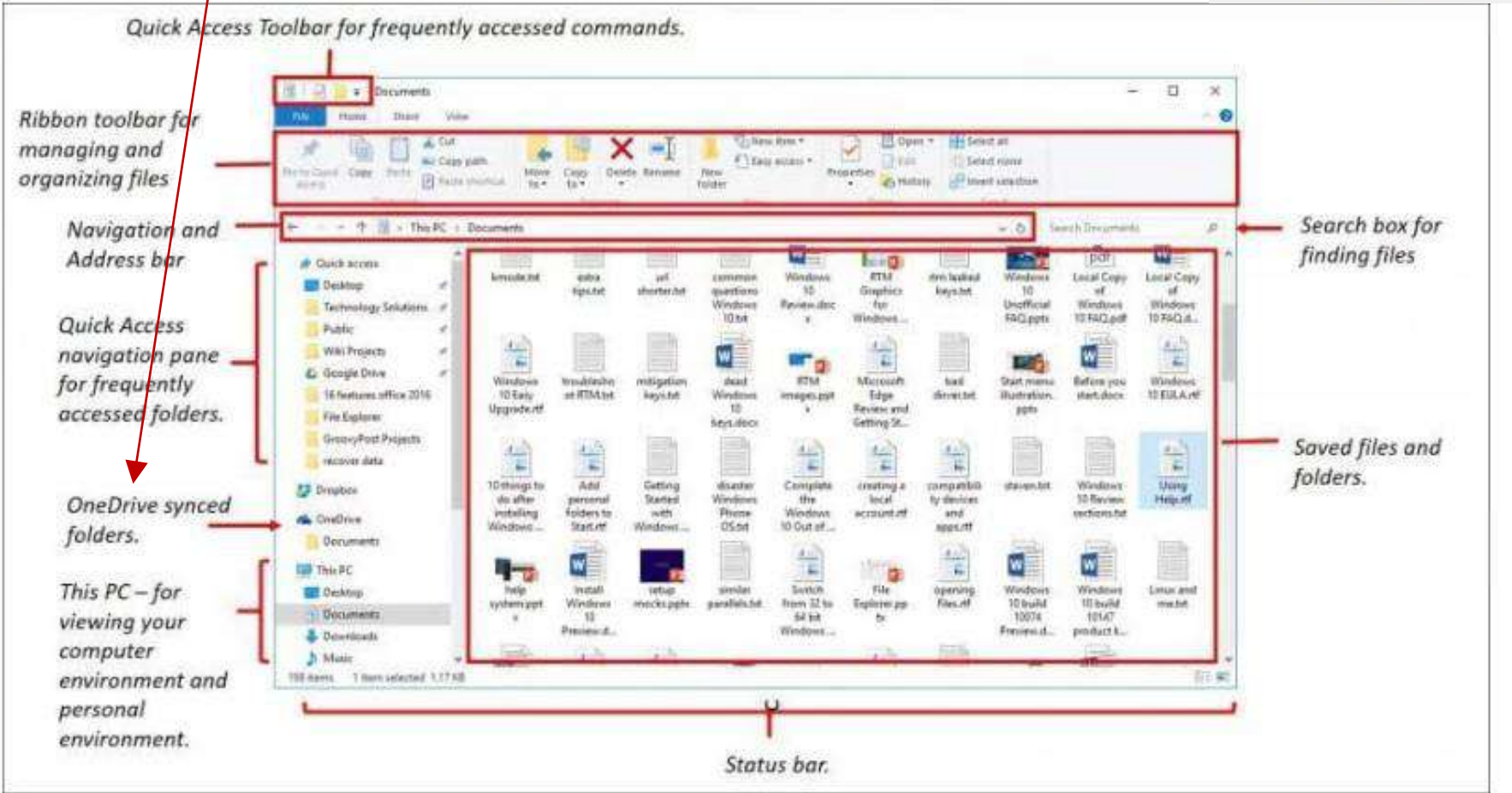

## 5) OneDrive fait partie intégrante de l'Explorateur de fichier

Onedrive est un espace de stockage en ligne (cloud) synchronisé automatiquement avec votre machine locale. Il met actuellement à disposition 15 Go gratuitement ou 1024 Go pour un abonnement Office 365.

OneDrive permet notamment de déplacer un grands nombre de fichiers d'un ordinateur à un autre.

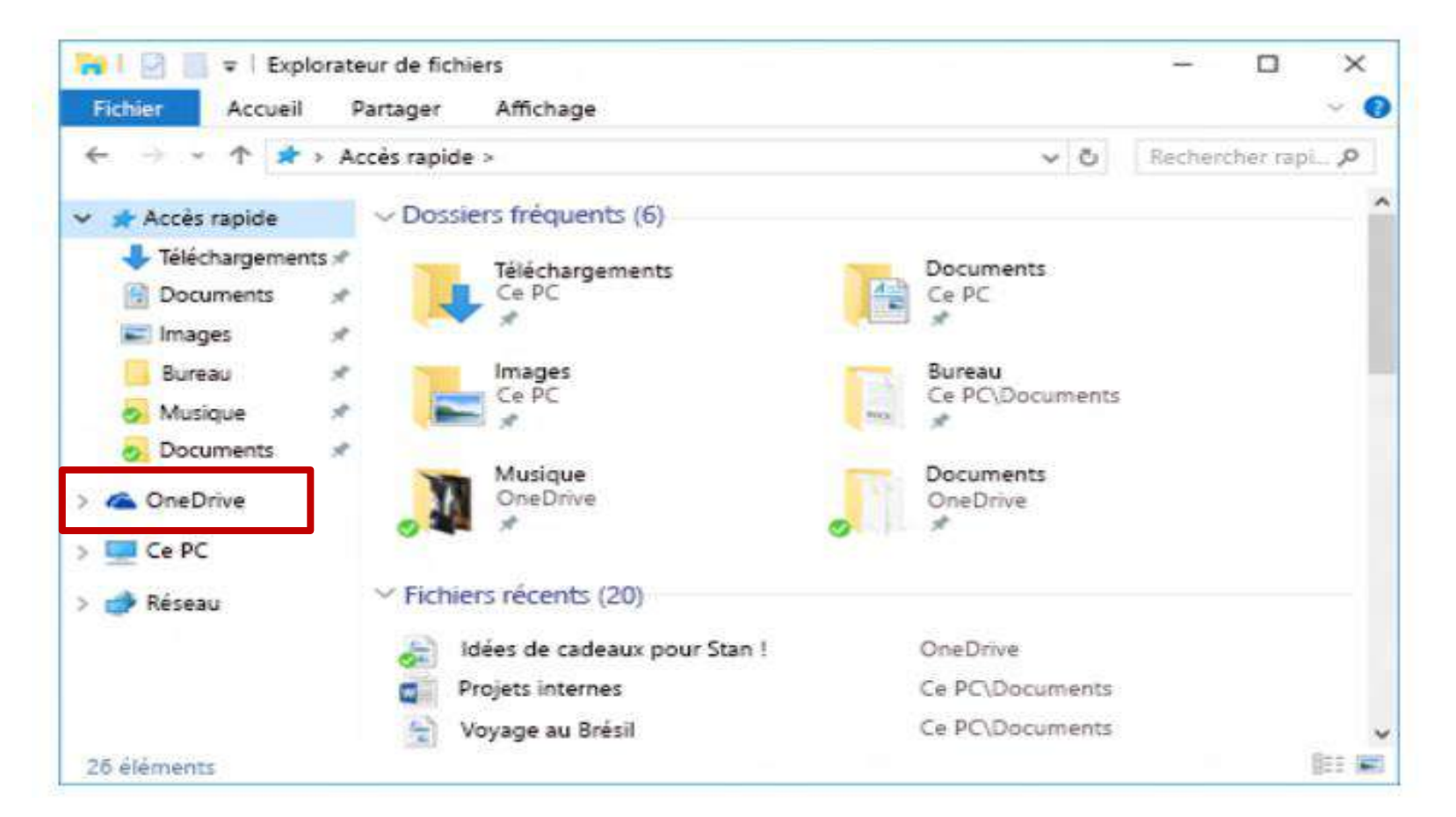

#### Renommer plusieurs fichiers en même temps

- 1 Sélectionnez les fichiers que vous souhaitez renommer.
- 2 Cliquez avec le bouton droit sur un des fichiers sélectionnés.
- 3 Cliquez sur Renommer dans la liste affichée.
- 4 Saisissez le nom que vous voulez attribuer à tous les fichiers et
- 5 appuyez sur Enter.

#### Raccourcies :

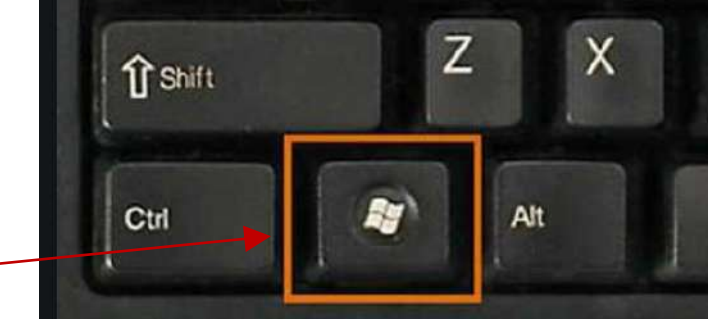

- Windows E : <u>démarrer</u> l'Explorateur de fichiers.
- <u>Secouer une fenêtre</u> par le haut, ferme ses arrières.
- Ctrl D: sélectionne le <u>champ adresse</u>.
- Ctrl A\* : <u>sélectionne tous</u> les fichiers du répertoire courant.
- Back space dans un répertoire : déplace ver le répertoire 'parent'.
- Ctrl W\* : <u>ferme</u> 'File Explorer'.
- Windows <u>flèche gauche et droite</u> : diminue de moitié la portion occupé de la fenêtre.
- N'importe quelle caractère\* (sans Ctrl, Shif...) <u>déplacement vers le premier fichier</u> correspondant.
   Répétition du même caractère : déplacement vers les fichiers correspondants suivants.
- Ctrl Z\* : <u>annule le dernier changement</u> : copie, déplacement, changement de noms.
- Alt Enter : propriétés
- Shift Del : <u>Destruction permanente</u>, sans passer par le Recycle Bin.

\* : raccourcie similaire à la même opération dans un autre environnement, ex Office, iOS, Unix...

### \*\*\* Fin \*\*\*

#### Références

- 1. <u>https://edu.gcfglobal.org/en/windows10/</u> Formation en ligne
- 2. <u>https://www.dummies.com/computers/operating-systems/windows-</u><u>10/</u>
- 3. <u>https://shortcutworld.com/Windows-10-File-Explorer/win/Windows-10-File-Explorer\_Shortcuts</u>
- 4. <u>https://support.microsoft.com/en-nz/help/12445/windows-keyboard-shortcuts</u>